Ministério da Transparência, Fiscalização e Controladoria-Geral da União Corregedoria-Geral da União

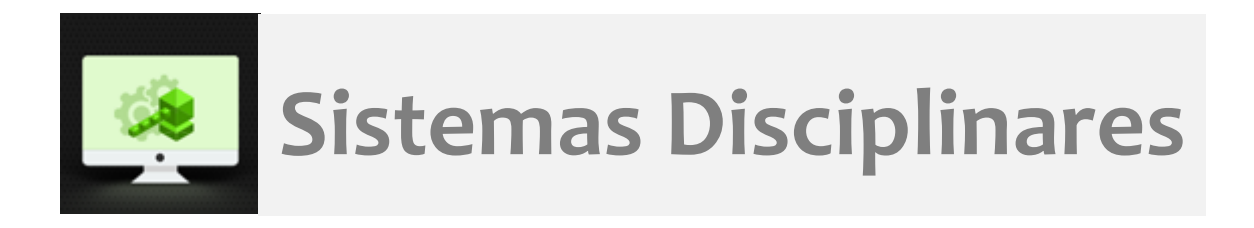

# CGU-PJ - Cadastro Inicial Investigação Preliminar (IP)

## Índice

| Introdução                      | 2  |
|---------------------------------|----|
| Cadastro dos Dados Básicos      | 4  |
| Cadastro da Comissão Apuratória | 11 |

## Introdução

Tela Inicial

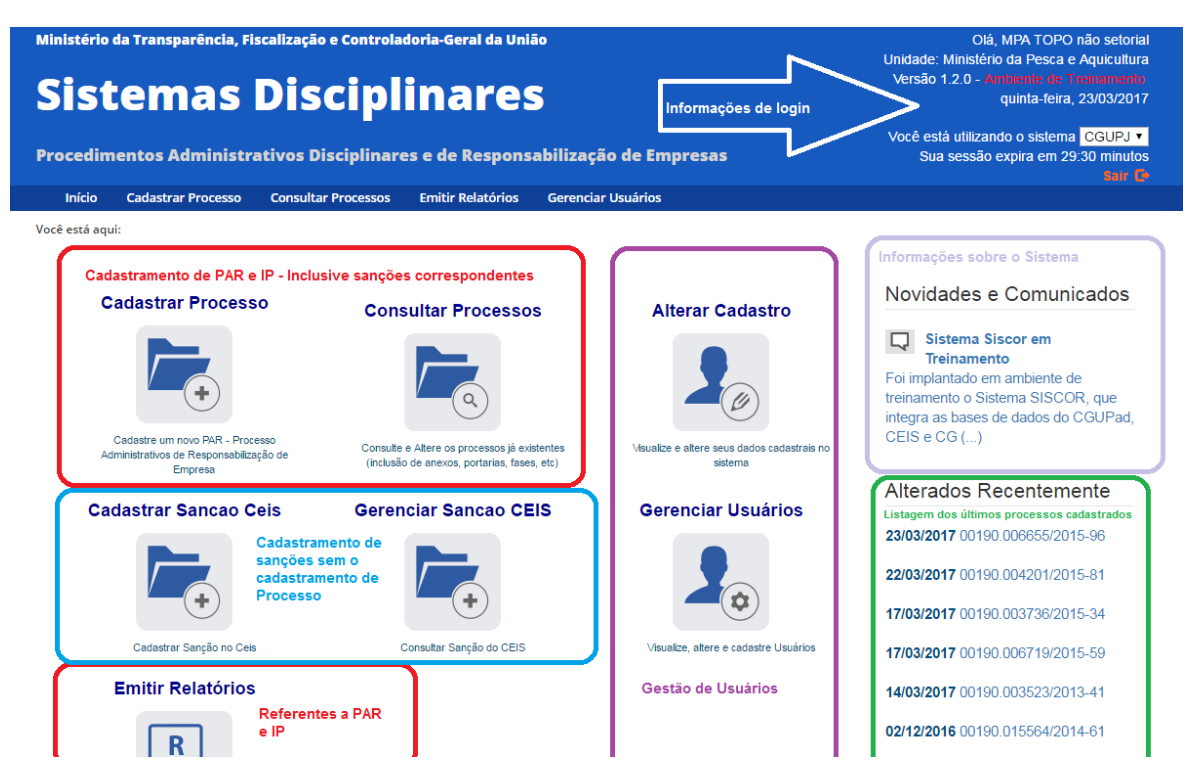

Após o login no sistema, na tela inicial, clicar em Cadastrar Processo (no ícone ou na barra de menus).

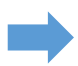

Atentar para o relógio no canto superior direito. A sessão expira após 30 minutos de inatividade. Ações como clicar em um menu ou adicionar alguma informação reiniciam a contagem.

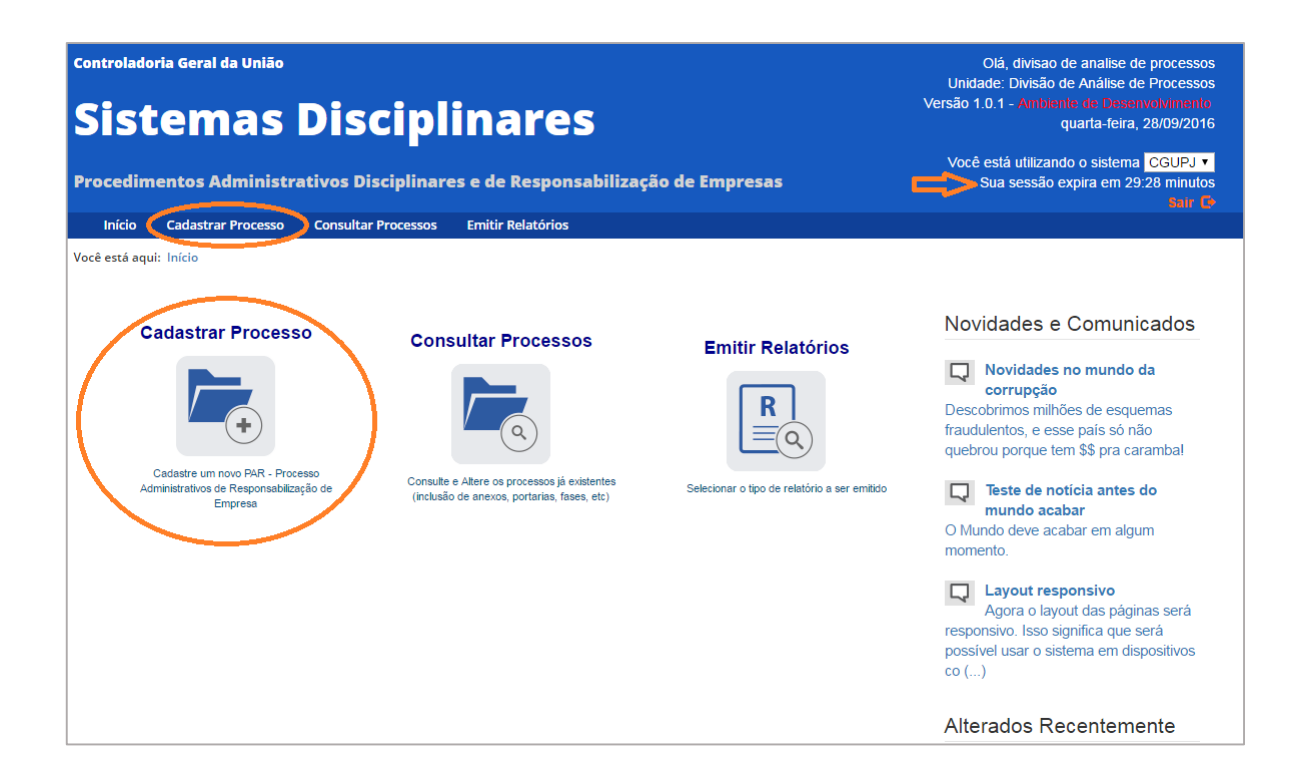

Na tela seguinte, inicia-se o cadastro, composto por 3 partes:

- 1. Dados Básicos
- 2. Comissão Apuratória
- 3. Agentes.

| S        | Procedin      | Sua sessão expira em 28.33 minutos |                     |                      |                                        |
|----------|---------------|------------------------------------|---------------------|----------------------|----------------------------------------|
| uratoria | Início        | Cadastrar Processo                 | Consultar Processos | Emitir Relatórios    | • ************************************ |
|          | Você está aqu | ui: Início > Cadastrar Proc        | esso                |                      |                                        |
|          |               |                                    |                     | Cadastro de Processo |                                        |
|          | Gravar        |                                    |                     |                      |                                        |
|          | Dados Bás     | sicos 🗧                            |                     |                      |                                        |
|          | Comissão      | Apuratória ≽                       |                     |                      |                                        |
|          | Agentes 🛛     |                                    |                     |                      |                                        |

Todos os campos com \* são obrigatórios.

Abaixo da barra de menus, é mostrado um caminho (*breadcrumb*) por meio do qual o usuário pode se localizar e mesmo navegar no sistema. Por exemplo, clicando em início, volta-se à tela inicial.

| Olá, divisao de analise de process<br>Unidade: Divisão de Análise de Process<br>Versão 1.0.1 - Ambiente de Desenvolvinem<br>quarta-feira, 28/09/20 |                                                                                                    |  |  |  |
|----------------------------------------------------------------------------------------------------|----------------------------------------------------------------------------------------------------|--|--|--|
| Procedimentos Administrativos Disciplinares e de Responsabilização                                                                                 | Você está utilizando o sistema CGUPJ ▼<br>o de Empresas Sua sessão expira em 29:31 minutos<br>taur © |  |  |  |
| Início Cadastrar Processo Consultar Processos Emitir Relatórios                                                                                    |                                                                                                    |  |  |  |
| Voce esta aqui: Inicio - Cadastrar Processo<br>Cadastro de                                                                                         | Processo                                                                                             |  |  |  |
| Gravar                                                                                                    |                                                                                                    |  |  |  |
| Dados Básicos ☆                                                                                                    |                                                                                                    |  |  |  |
| Tipo de Processo*                                                                                                    |                                                                                                    |  |  |  |
| Selecione                                                                                                    | ۲                                                                                                    |  |  |  |
| Número do Processo *                                                                                                    |                                                                                                    |  |  |  |
| Data ou período da suposta irregularidade*                                                                                                    | Data de ciência da suposta irregularidade pela autoridade instauradora*                              |  |  |  |
| Processos Vinculados                                                                                                    |                                                                                                    |  |  |  |

Os botões de ação no processo ficam disponíveis em uma barra móvel, que está sempre visível no alto da página. No cadastramento inicial fica disponível apenas o botão "Gravar".

## Cadastro dos Dados Básicos

Em <u>Tipo de Processo</u>, é possível selecionar entre PAR – Administração Nacional (quando se trata de ato lesivo praticado contra órgão ou entidade da administração pública brasileira), PAR – Administração Estrangeira (quando o ato lesivo é praticado por pessoa jurídica brasileira contra administração pública estrangeira, casos conhecidos como suborno transnacional), e Investigação Preliminar, conforme disposto na legislação vigente (Lei nº 12.846/2013 e Decreto 8.420/2015).

| Da | lados Básicos 🕱                                                                                         |   |  |  |  |
|----|----------------------------------------------------------------------------------------------------|---|--|--|--|
|    |                                                                                                    |   |  |  |  |
|    | Tipo de Processo*                                                                                       |   |  |  |  |
|    | Selecione                                                                                               | T |  |  |  |
|    | Selecione<br>PAR - Administração Nacional<br>PAR - Administração Estrangeira<br>Investivação Preliminar |   |  |  |  |
|    |                                                                                                    |   |  |  |  |

Número do processo: Preenchimento sem pontos ou traços.

O sistema valida a numeração do processo de acordo com as regras da <u>Portaria SLTI/MP n° 03, de</u> <u>16 de maio 2003</u> (17 dígitos), ainda em vigor, e também, com as novas regras definidas pela <u>Portaria</u> Interministerial MJ/MP n° 2.321, de 30 de dezembro de 2014 e Portaria Interministerial MJ/MP nº 2.162, de 24 de dezembro de 2015 (21 dígitos), que entram em vigor em 1° de janeiro de 2018<sup>1</sup>.

Esta validação não se aplica a Empresas Públicas e Sociedades de Economia Mista, para as quais o campo é numérico, sem validação.

| Dados Básicos 🕱         |   |  |  |  |  |
|-------------------------|---|--|--|--|--|
|                         |   |  |  |  |  |
| Tipo de Processo*       |   |  |  |  |  |
| Investigação Preliminar | T |  |  |  |  |
| Número do Processo *    |   |  |  |  |  |
| 00190006646201503       |   |  |  |  |  |

## Data ou período da suposta irregularidade:

A data pode ser digitada ou selecionada no calendário.

| ipo d | e Proc  | esso' | •      |         |        |        |                                                                            |            |  |  |
|-------|---------|-------|--------|---------|--------|--------|----------------------------------------------------------------------------|------------|--|--|
| Inve  | estigaç | ão Pr | elimin | ar      |        |        |                                                                            |            |  |  |
| úme   | ro do F | Proce | sso *  |         |        |        |                                                                            |            |  |  |
| 001   | 90006   | 6462  | 01503  |         |        |        |                                                                            |            |  |  |
| ata c | ou peri | odo d | a sup  | osta ir | regula | aridad | e* Data de ciência da suposta irregularidade pela autoridade instauradora* |            |  |  |
| 15/0  | )5/201  | 5     |        |         |        |        | a 15/05/2015                                                               | 15/05/2015 |  |  |
| 0     |         | Ma    | io 20  | 15      |        | 0      |                                                                            |            |  |  |
| D     | s       | т     | Q      | Q       | s      | s      |                                                                            | Adiciona   |  |  |
|       |         |       |        |         | 1      | 2      |                                                                            |            |  |  |
| 3     | 4       | 5     | 6      | 7       | 8      | 9      |                                                                            |            |  |  |
| 10    | 11      | 12    | 13     | 14      | 15     | 16     |                                                                            |            |  |  |
| 17    | 18      | 19    | 20     | 21      | 22     | 23     |                                                                            |            |  |  |
|       | 25      | 26    | 27     | 28      | 29     | 30     |                                                                            |            |  |  |
| 24    |         |       |        |         |        |        |                                                                            |            |  |  |

Caso o fato tenha ocorrido em uma data específica, preencher apenas o primeiro campo de data.

Para a <u>Data de ciência da suposta irregularidade pela autoridade instauradora</u>, verificar o contexto específico do processo. Por exemplo, a data do protocolo da denúncia no órgão.

| Jados Básicos 🕱                            |                                                                         |  |  |  |  |
|--------------------------------------------|-------------------------------------------------------------------------|--|--|--|--|
|                                            |                                                                         |  |  |  |  |
| Tipo de Processo*                          |                                                                         |  |  |  |  |
| Investigação Preliminar                    | Y                                                                       |  |  |  |  |
| Número do Processo *                       |                                                                         |  |  |  |  |
| 00190006646201503                          |                                                                         |  |  |  |  |
| Data ou período da suposta irregularidade* | Data de ciência da suposta irregularidade pela autoridade instauradora* |  |  |  |  |
| 15/05/2015 a                               | 15/07/2015                                                              |  |  |  |  |
| Processos Vinculados                       |                                                                         |  |  |  |  |

<sup>&</sup>lt;sup>1</sup> Mais informações em <u>http://www.comprasgovernamentais.gov.br/paginas/comunicacoes-administrativas/numero-unico-de-protocolo-nup#comunicado</u>

#### Processos vinculados:

Campo opcional para o cadastramento de processos que possuam correlação com o que está sendo cadastrado.

Dados Básicos 🕱

Dados Básicos

| Tipo de Processo*                      |       |                                                                         |
|----------------------------------------|-------|-------------------------------------------------------------------------|
| Investigação Preliminar                |       | •                                                                       |
| Número do Processo *                   |       |                                                                         |
| 00190006646201503                      |       |                                                                         |
| Data ou período da suposta irregulario | lade* | Data de ciência da suposta irregularidade pela autoridade instauradora* |
| 15/05/2015                             | а     | 15/07/2015                                                              |
| Processos Vinculados                   |       |                                                                         |
| 00190006709201513                      |       | Adicionar                                                               |
| Não há processos vinculados.           |       |                                                                         |

Preencher o número do processo (sem pontos e traços e também de acordo com as regras para o número do processo) e clicar em Adicionar.

Os números adicionados vão sendo acrescentados numa lista.

Pode-se adicionar mais de um número. Basta ir preenchendo os números e clicando em Adicionar. Aqui deixaremos um só processo vinculado.

| Tipo de Processo*             |               |                                                                         |
|-------------------------------|---------------|-------------------------------------------------------------------------|
| Investigação Preliminar       |               | Ţ                                                                       |
| Número do Processo *          |               |                                                                         |
| 00190006646201503             |               |                                                                         |
| Data ou período da suposta in | regularidade* | Data de ciência da suposta irregularidade pela autoridade instauradora* |
| 15/05/2015                    | а             | 15/07/2015                                                              |
| Processos Vinculados          |               |                                                                         |
|                               |               | Adicionar                                                               |
| Número do Processo Vincula    | ıdo           |                                                                         |
| 00190006709201513             | Excluir       |                                                                         |
|                               |               |                                                                         |

O campo <u>Fato Sob Apuração</u> deve ser preenchido com a descrição detalhada da irregularidade que está sendo apurada.

NÃO deve ser preenchido com textos genéricos do tipo: "Apurar faltas constantes do processo xxxx".

| io Sob Apuração *                                                                           |   |  |  |
|---------------------------------------------------------------------------------------------|---|--|--|
| Indícios de fraudes na Licitação nº 10/2015, com vantagens indevidas ao licitante ganhador, |   |  |  |
|                                                                                             |   |  |  |
|                                                                                             |   |  |  |
|                                                                                             |   |  |  |
| sunto-                                                                                      |   |  |  |
| Selecione                                                                                   | ¥ |  |  |

### Selecionar o Assunto em uma lista.

| , | Assunto*                                                                                                    |
|---|----------------------------------------------------------------------------------------------------|
|   | Selecione                                                                                                    |
|   | Selecione                                                                                                    |
| _ | Pagamento de vantagem indevida ou seu oferecimento, direto ou indireto, a agente público nacional ou a terceiro relacionado                                                            |
|   | Pagamento de vantagem indevida ou seu oferecimento, direto ou indireto, a agente público estrangeiro ou a terceiro relacionado                                                         |
|   | Financiamento/custeio/patrocínio/subvenção de ato ilícito previsto na Lei Anticorrrupção (Lei nº 12.846/2013)                                                                          |
|   | Utilização dissimulada de interposta pessoa para a obtenção de vantagem indevida junto à administração pública nacional.                                                               |
|   | Utilização dissimulada de interposta pessoa para a obtenção de vantagem indevida junto à administração pública estrangeira.                                                            |
|   | Fraude em procedimento licitatório da administração pública nacional.                                                                                                    |
|   | Fraude em procedimento licitatório da administração pública estrangeira.                                                                                                    |
|   | Fraude em contrato administrativo celebrado com a administração pública nacional.                                                                                                    |
|   | Fraude em contrato administrativo celebrado com a administração pública estrangeira.                                                                                                   |
|   | Criação de dificuldades em atividade de investigação ou fiscalização de órgãos, entidades ou agentes públicos nacionais ou a intervenção em sua atuação.                               |
|   | Criação de dificuldades em atividade de investigação ou fiscalização de órgãos, entidades ou agentes públicos estrangeiros ou a intervenção em sua atuação.                            |
|   | Não entrega de documentação no prazo, não manutenção da proposta apresentada, recusa injustificada à celebração de contrato ou atos análogos praticados em procedimento licitatório re |
|   | Descumprimento, de modo injustificado, de cláusulas em contrato celebrado com a administração pública.                                                                                 |
|   | Prática de fraude fiscal                                                                                                    |
|   | Comportamento inidôneo                                                                                                    |
|   | Violação de dispositivos previstos na Lei de Acesso à Informação (Lei nº 12.527/11)                                                                                                    |

## O simples clique em uma opção da lista inclui o assunto. É possível selecionar quantos forem necessários.

| Assunto*                                                              |         |
|-----------------------------------------------------------------------|---------|
| Selecione                                                             | Ŧ       |
| Fraude em procedimento licitatório da administração pública nacional. | Excluir |
| Observações                                                           |         |

O campo <u>Observações</u> é opcional e deve ser utilizado quando houver alguma informação relevante referente ao processo, que não esteja contemplada nos demais campos.

Um exemplo: quando o fato investigado ocorreu em local que não mais existe na tabela porque o órgão foi extinto. Informar neste campo o Local do Fato original.

Local do Fato:

Clicar em Buscar Órgão

| Local do Fato           |                    |              |   |              |
|-------------------------|--------------------|--------------|---|--------------|
| Órgão/Entidade*         |                    |              |   |              |
| Clique no botão 'Busca  | r Órgão' para alte | rar o órgão. |   | Buscar Órgão |
| UF*                     |                    | Localidade*  |   |              |
| Selecione               | •                  | Selecione    | T |              |
| □Instauração Solicitada | Pela CGU           |              |   |              |
| Comissão Apuratória  ⊗  |                    |              |   | <br>         |
| Agentes ≽               |                    |              |   |              |

Abre-se uma caixa de pesquisa.

| Órgão Topo da Pesquisa:<br>Nome do Órgão: | Ministério da Pesca e Aquic≀▼ Selecionar Topo |
|-------------------------------------------|-----------------------------------------------|
| Pesquisa                                  | r Órgão Cancelar Pesquisa                     |

A seleção do Local do Fato deve ser feita indicando-se a unidade (no nível mais detalhado possível de hierarquia) onde ocorreu o problema. A hierarquia é idêntica à do SIORG (<u>https://siorg.planejamento.gov.br/siorg-cidadao-webapp/apresentacao.jsf</u>).

O órgão topo da pesquisa é idêntico ao perfil de acesso do usuário. Caso este perfil seja muito limitado e não permita uma seleção adequada, entre em contato com o Administrador no âmbito do seu órgão para alterações **antes** de inserir processos.

Para buscar a unidade em que o fato correu, na hierarquia do órgão, preencher o campo **Nome do Órgão,** com pelo menos parte do nome da unidade, e clicar em Pesquisar Órgão.

| Órgão Topo da Pesquisa: Ministério da Pesca e Aquic≀▼ <b>Selecionar Topo</b><br>Nome do Órgão: coor | ] |
|----------------------------------------------------------------------------------------------------|---|
| Pesquisar Órgão Cancelar Pesquisa                                                                   |   |

Encontrado o órgão, clique em Selecionar. Atenção para a paginação que pode aparecer com os resultados. Se o órgão não estiver na primeira página navegar pelas demais para encontra-lo, ou usar um critério mais restrito para a pesquisa.

|                 |        | Órgão Topo da Pesquisa: Ministério da Pesca e Aquic≀▼ Selecionar Topo                   |
|-----------------|--------|-----------------------------------------------------------------------------------------|
|                 |        | Nome do Órgão: coor                                                                     |
| Ações           | Código | Órgão                                                                                   |
| Selecionar      | 74269  | Coordenação de Gabinete                                                                 |
| Selecionar      | 74285  | Coordenação-Geral de Aqüicultura Continental                                            |
| Selecionar      | 74274  | Coordenação-Geral de Cooperação, Articulação Institucional e Promoção do Cooperativismo |
| •<br>Selecionar | 74279  | Coordenação-Geral de Estatística e Informações                                          |
| Selecionar      | 74271  | Coordenação-Geral de Gestão Interna                                                     |
| 123             | ]      |                                                                                         |
|                 |        | Pesquisar Órgão Cancelar Pesquisa                                                       |

Se o fato ocorreu na unidade do campo Órgão Topo da Pesquisa, clique em Selecionar Topo.

|                 |        | Órgão Topo da Pesquisa: Ministério da Pesca e Aquic≀▼ <b>Selecionar Topo</b><br>Nome do Órgão: coor |
|-----------------|--------|----------------------------------------------------------------------------------------------------|
| Ações           | Código | Órgão                                                                                               |
| )<br>Selecionar | 74269  | Coordenação de Gabinete                                                                             |
| )<br>Selecionar | 74285  | Coordenação-Geral de Aqüicultura Continental                                                        |
| )<br>Selecionar | 74274  | Coordenação-Geral de Cooperação, Articulação Institucional e Promoção do Cooperativismo             |
| )<br>Selecionar | 74279  | Coordenação-Geral de Estatística e Informações                                                      |
| )<br>Selecionar | 74271  | Coordenação-Geral de Gestão Interna                                                                 |
| 123             |        |                                                                                                    |
|                 |        | Pesquisar Órgão Cancelar Pesquisa                                                                   |

Selecionar o Estado (<u>UF</u>) e a cidade (<u>Localidade</u>) onde ocorreu a irregularidade. A listagem apresentada é do IBGE.

| Local do Fato                                |              |
|----------------------------------------------|--------------|
| Órgão/Entidade*                              |              |
| Coordenação-Geral de Aqüicultura Continental | Buscar Órgão |
| UF* Localidade* Selecione v                  |              |

Seleção da UF:

l

| Localidade* |  |
|-------------|--|
|             |  |
| Selecione   |  |
|             |  |
| •           |  |

## Seleção da Localidade:

| UF*                             | Localidade*             |          |
|---------------------------------|-------------------------|----------|
| Rio de Janeiro 🔻                | ANGRA DOS REIS          | *        |
|                                 | ANGRA DOS REIS          | <u>^</u> |
|                                 | APERIBE                 |          |
|                                 | ARARUAMA                |          |
| Instauração Solicitada Pela CGU |                         |          |
|                                 | ARMACAO DE BOZIOS       |          |
|                                 | BARRA DO PIRAL          |          |
| Comissão Anuratória 🐟           | BARRA MANSA             |          |
|                                 | BELFORD ROXO            |          |
|                                 | BOM JARDIM              |          |
| Portaria mais recente           | BOM JESUS DO ITABAPOANA |          |
|                                 |                         |          |
| Finalidade*                     | CAMBUCI                 |          |
| - managado                      | CAMPOS_DOS GOYTACAZES   |          |
| Instauração                     | CANTAGALO               |          |
|                                 | CARAPEBUS               |          |
| Tipo do Ato*                    | CARDOSO MOREIRA         |          |
| Selecione                       | CASIMIRO DE ABREU       | -        |

## Se a instauração foi solicitada pela CGU, marcar a caixa correspondente.

| Local do Fato                                  |                  |   |              |
|------------------------------------------------|------------------|---|--------------|
| Órgão/Entidade*                                |                  |   |              |
| Agência da Receita Federal do Brasil em Cabo I | rio              |   | Buscar Órgão |
| UF* Local<br>Rio de Janeiro T                  | dade*<br>BO FRIO | ۲ |              |
| Instauração Solicitada Pela CGU                |                  |   |              |
| Comissão Apuratória ⊗                          |                  |   |              |
|                                                |                  |   |              |

Ao marcar essa caixa, abrem-se os campos abaixo para preenchimento.

| Instauração Solicitada Pela CGU<br>Número Processo CGU |                     |   |
|--------------------------------------------------------|---------------------|---|
| 00190006646201503                                      |                     |   |
| Tipo de Expediente*                                    |                     |   |
| Ofício                                                 |                     | T |
| Número do Expediente*                                  | Data do Expediente* |   |
| 123                                                    | 03/08/2015          |   |
|                                                        |                     |   |

## Cadastro da Comissão Apuratória

Expandir os campos para preenchimento, clicando nas duas setas:

| Instauração Solicitada Pela CGU |                     |
|---------------------------------|---------------------|
| Número Processo CGU             |                     |
| 00190006646201503               |                     |
| Tipo de Expediente*             |                     |
| Ofício                          | Υ                   |
| Número do Expediente*           | Data do Expediente* |
| 123                             | 03/08/2015          |
|                                 |                     |
| Comissão Apuratória 🗧           |                     |
|                                 |                     |
| Agentes ⊗                       |                     |
|                                 |                     |

## Portaria mais recente:

O item Finalidade do ato (Instauração) vem previamente selecionado.

| Portaria mais recente |                     |                 |  |
|-----------------------|---------------------|-----------------|--|
| Finalidade*           |                     |                 |  |
| Instauração           |                     |                 |  |
| Tipo do Ato*          |                     |                 |  |
| Selecione             |                     |                 |  |
| Número*               |                     |                 |  |
| Data do Ato*          | Data de Publicação* | Número de Dias* |  |
|                       |                     |                 |  |
| Meio de Publicação    |                     |                 |  |
|                       |                     |                 |  |
| Selecione             |                     |                 |  |

## Selecionar o <u>Tipo do Ato</u> em uma lista.

| Tipo do Ato*                                              |          |
|-----------------------------------------------------------|----------|
| Selecione                                                 | <b>v</b> |
| Selecione                                                 |          |
| Portaria                                                  |          |
| Ordem de Serviço<br>Despacho<br>Apuração Direta<br>Outros |          |

#### Preencher os demais campos, conforme abaixo.

| Tipo do Ato*       |                     |                 |   |
|--------------------|---------------------|-----------------|---|
| Portaria           |                     |                 | • |
| Número*            |                     |                 |   |
| 1289               |                     |                 |   |
| Data do Ato*       | Data de Publicação* | Número de Dias* |   |
| 17/08/2015         | 18/08/2015          | 180             |   |
| Meio de Publicação |                     |                 |   |
| Selecione          |                     |                 | • |

### O meio de publicação também é selecionado em uma lista. No exemplo, foi o Diário Oficial.

| Meio de Publicação                        |   |
|-------------------------------------------|---|
| Diário Oficial                            | v |
| Selecione                                 |   |
| Diário Oficial                            |   |
| Boletim de Pessoal ou de Recursos Humanos |   |
| Boletim de Serviços Gerais                |   |
| Boletim Interno                           |   |
| Outro                                     |   |

O campo <u>Cargo da Autoridade Responsável</u> é do tipo texto e deve ser preenchido com o CARGO COMPLETO da autoridade que assina o ato de instauração (ver o exemplo).

| Meio de Publicação                        |   |
|-------------------------------------------|---|
| Boletim de Pessoal ou de Recursos Humanos | • |
| Cargo da Autoridade Responsável*          |   |
|                                           |   |
| Coordenador de Aquicultura Continental    |   |

Preencher os Dados da Comissão, conforme abaixo.

Os dados de contato da comissão são obrigatórios, com exceção do e-mail. Caso a Comissão não tenha dados de contato específicos, devem ser inseridos os dados do Presidente.

| Dados da Comissão                                                  |  |
|--------------------------------------------------------------------|--|
| Telefone Contato*                                                  |  |
| 2134589631                                                         |  |
| Endereço Comissão*                                                 |  |
| Praça Dom Afonso Henriques, № 790 Campo Grande - Rio de Janeiro/RJ |  |
|                                                                    |  |
|                                                                    |  |
| E-mail da Comissão                                                 |  |
| comissao@receita.fazenda.gov.br                                    |  |
| Observações                                                        |  |
|                                                                    |  |
|                                                                    |  |
|                                                                    |  |
|                                                                    |  |
|                                                                    |  |

## Dados dos membros:

Todos os campos com \* são obrigatórios.

## Preencher o CPF e clicar em Buscar.

| Dados dos Membros           |             |        |
|-----------------------------|-------------|--------|
| CPF*                        |             | _      |
| 71075238137                 |             | Buscar |
| Nome*                       |             |        |
|                             |             |        |
| Matrícula*                  | Atribuição* |        |
|                             | Selecione   | ٣      |
| Adicionar Membro            |             |        |
| Não há membros registrados. |             |        |

### O sistema retorna o nome correspondente.

| Dados dos Membros       |             |        |
|-------------------------|-------------|--------|
| CPF*                    |             |        |
| 71075238137             |             | Buscar |
| Nome*                   |             |        |
| PAULO FRANCISCO FABIANO |             |        |
| Matrícula*              | Atribuição* |        |
|                         | Selecione   | •      |
|                         |             |        |

No campo matrícula, registrar preferencialmente a Matrícula Siape. Caso o membro não possua, deve ser utilizada a matrícula no Órgão/Entidade.

Selecionar a atribuição e clicar em "Adicionar Membro".

| Dados dos Membros           |                                   |        |
|-----------------------------|-----------------------------------|--------|
| CPF*                        |                                   |        |
| 71075238137                 | E                                 | Buscar |
| Nome*                       |                                   |        |
| PAULO FRANCISCO FABIANO     |                                   |        |
| Matricula*                  | Atribuição*                       |        |
| 9567130                     | Selecione                         | ٣      |
| Adicionar Membro            | Selecione<br>Presidente<br>Membro |        |
| Não há membros registrados. |                                   |        |

| Dados dos Membros           |             |        |
|-----------------------------|-------------|--------|
| CPF*                        |             |        |
| 71075238137                 |             | Buscar |
| Nome*                       |             |        |
| PAULO FRANCISCO FABIANO     |             |        |
| Matrícula*                  | Atribuição* |        |
| 9567130                     | Presidente  | Ŧ      |
| Adicionar Membro            |             |        |
| Não há membros registrados. |             |        |

Quando o membro é adicionado, seus dados passam a ser listados na tabela de controle.

| Dados dos Membros                   |                            |        |
|-------------------------------------|----------------------------|--------|
| CPF*                                |                            |        |
| Digite o CPF e clique em Buscar     |                            | Buscar |
| Nome*                               |                            |        |
|                                     |                            |        |
| Matricula*                          | Atribuição*                |        |
|                                     | Selecione                  | •      |
| Adicionar Membro                    |                            |        |
| CPF Nome                            | Matrícula Atribuição Ações |        |
| 71075238137 PAULO FRANCISCO FABIANO | 9567130 Presidente Excluir |        |

Para adicionar mais membros, seguir os mesmos passos: preencher o CPF, clicar em Buscar, preencher a matrícula, selecionar a atribuição e clicar em "Adicionar Membro".

| Dados dos Membros                   |             |           |            |        |
|-------------------------------------|-------------|-----------|------------|--------|
| CPF*                                |             |           |            |        |
| 41121863710                         |             |           |            | Buscar |
| Nome*                               |             |           |            |        |
| PAULO EDUARDO SILVA PAULA FRANCISCO |             |           |            |        |
| Matrícula*                          | Atribuição* |           |            |        |
| 2123904                             | Selecione   |           |            |        |
|                                     | Selecione   |           |            |        |
|                                     | Presidente  | è         |            |        |
| Adicionar Membro                    | Membro      |           |            |        |
|                                     |             | Matrícula | Atribuição | Açõe   |
| CPF Nome                            |             |           | 2          |        |

| Dados dos Membros                   |                            |        |
|-------------------------------------|----------------------------|--------|
| CPF*                                |                            |        |
| 41121863710                         |                            | Buscar |
| Nome*                               |                            |        |
| PAULO EDUARDO SILVA PAULA FRANCISCO |                            |        |
| Matricula*                          | Atribuição*                |        |
| 2123904                             | Membro                     | •      |
| Adicionar Membro                    |                            |        |
| CPF Nome                            | Matrícula Atribuição Ações |        |
| 71075238137 PAULO FRANCISCO FABIANO | 9567130 Presidente Excluir |        |

| Dados dos Membros                               |             |            |         |  |        |
|-------------------------------------------------|-------------|------------|---------|--|--------|
| CPF*                                            |             |            |         |  |        |
| Digite o CPF e clique em Buscar                 |             |            |         |  | Buscar |
| Nome*                                           |             |            |         |  |        |
|                                                 |             |            |         |  |        |
| Matrícula*                                      | Atribuição* |            |         |  |        |
|                                                 | Selecione   |            |         |  | *      |
| Adicionar Membro                                |             |            |         |  |        |
| CPF Nome                                        | Matrícula   | Atribuição | Ações   |  |        |
| 71075238137 PAULO FRANCISCO FABIANO             | 9567130     | Presidente | Excluir |  |        |
| 41121863710 PAULO EDUARDO SILVA PAULA FRANCISCO | 2123904     | Membro     | Excluir |  |        |

Para Investigação Preliminar **NÃO INCLUIR AGENTES**, pois se trata de procedimento investigativo.

## Vamos clicar em Gravar.

| missão                                          |            |            |         |        |
|-------------------------------------------------|------------|------------|---------|--------|
| ■                                               |            |            |         |        |
| Gravar                                          |            |            |         |        |
|                                                 |            |            |         |        |
|                                                 |            |            |         |        |
|                                                 |            |            |         |        |
|                                                 |            |            |         |        |
|                                                 |            |            |         |        |
|                                                 |            |            |         |        |
|                                                 |            |            |         |        |
| Dados dos Membros                               |            |            |         |        |
|                                                 |            |            |         |        |
| CPF*                                            |            |            |         |        |
| Digite o CPF e clique em Buscar                 |            |            |         | Buscar |
| Nome*                                           |            |            |         |        |
|                                                 |            |            |         |        |
|                                                 |            |            |         |        |
| Matrícula*                                      | Atribuição | *          |         |        |
|                                                 | Selecio    | ine        |         | •      |
|                                                 |            |            |         |        |
| Adicionar Membro                                |            |            |         |        |
|                                                 |            |            |         |        |
| CPF Nome                                        | Matrícula  | Atribuição | Ações   |        |
| 71075238137 PAULO FRANCISCO FABIANO             | 9567130    | Presidente | Excluir |        |
| 41121863710 PAULO EDUARDO SILVA PAULA FRANCISCO | 2123904    | Membro     | Excluir |        |

O sistema informa que o processo está sem agentes. Clicar em OK.

| Procedim      | entos Administra           | ativos Disciplin  | ares-h diz:                            | ×           | Sua sessão expira em minutos |
|---------------|----------------------------|-------------------|----------------------------------------|-------------|------------------------------|
| Início        | Cadastrar Processo         | Consultar Process | Deseja cadastrar processo sem agentes? |             |                              |
| Você estă aqu | i: Início ≻ Cadastrar Proc | esso              |                                        | OK Cancelar |                              |
| Gravar        |                            |                   |                                        |             |                              |
|               | 0                          | к                 |                                        |             |                              |
| Dados Bás     | icos 👷                     |                   |                                        |             |                              |
| Tipo de Pr    | ocesso*                    |                   |                                        |             |                              |
| PAR - A       | dministração Nacional      |                   |                                        |             | •                            |
| Número d      | o Processo *               |                   |                                        |             |                              |
| 107301        | 58974201585                |                   |                                        |             |                              |

Na tela seguinte, aparece mensagem de sucesso no cadastramento. Clicar em OK.

| Procedimentos Administrativos                                    |                                                |                     |             | Você estă utăzando o sistema GGURU •<br>Sua sesulo expos em 29.56 minutos |  |
|------------------------------------------------------------------|------------------------------------------------|---------------------|-------------|---------------------------------------------------------------------------|--|
| Wicle Carlastrar Processo Cons                                   |                                                |                     |             |                                                                           |  |
| Vock until aguit, Inicio > Consultar Processos > )               |                                                | Consulta o          | de Processo |                                                                           |  |
| ( ) ( ) ( ) ( ) ( ) ( ) ( ) ( ) ( ) ( )                          | Perturner America                              | Distingue de Ações  | PDF<br>J    |                                                                           |  |
| Processo 10730.158874/2015-85<br>PAR - Approximating to Nacional | Dados Processo cada                            | istrado com sucesso | x<br>X      |                                                                           |  |
| instauração/instrução (8618:3916)                                |                                                |                     |             |                                                                           |  |
|                                                                  | Numero do Processo *                           |                     |             |                                                                           |  |
|                                                                  |                                                |                     |             |                                                                           |  |
|                                                                  | Data de Cadastro                               |                     |             |                                                                           |  |
|                                                                  |                                                |                     |             |                                                                           |  |
|                                                                  | Data ou períoda da supotta invegularidade" Dat |                     |             | Clata de celínico ita suposta pregutadade pela autoridade                 |  |
|                                                                  |                                                |                     |             | entauradora*                                                              |  |
|                                                                  |                                                |                     |             |                                                                           |  |

Leia a mensagem! O Sistema informa se o cadastramento foi gravado corretamente.

Caso tenha algum problema nos dados inseridos, o Sistema indicará qual campo deverá ser corrigido e NÃO gravará os dados até que a correção seja providenciada.

Quando a gravação dos dados é feita com sucesso, o sistema já apresenta a tela de consulta do processo cadastrado.

| Você está aqui:<br>Consulta de Processo      |                                                                                                    |  |  |  |  |
|----------------------------------------------|----------------------------------------------------------------------------------------------------|--|--|--|--|
| Voltar Alterar Nova Fase                     | Portarias Anexos Histórico de Ações Exportar                                                         |  |  |  |  |
| Processo 00190.006655/2015-96                | Dados Básicos 🛛                                                                                      |  |  |  |  |
| Investigação Preliminar<br>Tipo de Processo* |                                                                                                    |  |  |  |  |
| Instauração/Instrução (10/08/2015)           | Investigação Preliminar 🔹                                                                            |  |  |  |  |
|                                              | Número do Processo *                                                                                 |  |  |  |  |
|                                              | 00190006655201596                                                                                    |  |  |  |  |
|                                              | Data de Cadastro                                                                                     |  |  |  |  |
|                                              | 23/03/2017 08:03:35                                                                                  |  |  |  |  |
|                                              | Data ou período da suposta irregularidade* Data de ciência da suposta irregularidade pela autoridade |  |  |  |  |